# Οδηγίες για την Απεγκατάσταση (Uninstall) του SQL Server

Στο έγγραφο αυτό παρέχω κάποιες γενικές οδηγίες για την απεγκατάσταση του SQL Server από συστήματα **Windows** σε περίπτωση που θα θέλατε να το κάνετε για να το εγκαταστήσετε πάλι.

Οι οδηγίες είναι λίγο γενικές μιας και δεν αναφέρονται σε συγκεκριμένη έκδοση Windows. Αντανακλούν περιπτώσεις που μου έχουν συμβεί.

#### Τερματισμός των Υπηρεσιών SQL Server

Πριν προσπαθήσετε να κάνετε απεγκατάσταση είναι καλό να τερματίσετε τυχόν υπηρεσίες του SQL Server που τρέχουν. Μπορείτε να το κάνετε με δύο τρόπους. Από το Control Panel να εμφανίσετε την οθόνη των υπηρεσιών (Services). Να εντοπίσετε τις υπηρεσίες SQL Server που τρέχουν και να τις σταματήσετε πατώντας δεξιό κλίκ και Stop.

| Services<br><u>File Action View</u><br>Services<br><u>File</u> <u>Action</u> <u>View</u><br>Services<br><u>File</u> <u>Action</u> <u>View</u> | <u>H</u> elp<br>  <mark>[]</mark> <b>]</b> ] ]   ▶ ▶ ■      ▶ |                                                                                                    |                                                                                                    | /                                                                    | Υπηρ<br>που τ                                                   | εσίες SQL S<br>τρέχουν                                                                                                | erver |
|----------------------------------------------------------------------------------------------------|---------------------------------------------------------------|----------------------------------------------------------------------------------------------------|----------------------------------------------------------------------------------------------------|----------------------------------------------------------------------|-----------------------------------------------------------------|----------------------------------------------------------------------------------------------------|-------|
| Services (Local)                                                                                                    | Services (Local)                                              | _                                                                                                    |                                                                                                    | /                                                                    | _/                                                              |                                                                                                    |       |
|                                                                                                    | Select an item to view its description.                       | Name                                                                                                    | Description                                                                                                    | Status Star                                                          | tup Type                                                        | Log On As                                                                                                    | *     |
|                                                                                                    |                                                               | Smart Card Remo<br>SNMP Trap<br>Software Protection<br>SPP Notification S<br>SQL Server (SQLEX<br>SQL Server Agent<br>SQL Server Browser<br>SQL Server VSS Wr | Allows the s<br>Receives tra<br>Enables the<br>Provides So<br>Provides sto<br>Executes jo<br>Provides SQ<br>Provides th | May<br>Mai<br>Aut<br>Mai<br>Started<br>Aut<br>Disa<br>Started<br>Aut | nual<br>omatic (D<br>nual<br>omatic<br>abled<br>abled<br>omatic | Local Syste<br>Local Service<br>Network S<br>Local Service<br>NT Service<br>Network S<br>Local Service<br>Local Syste |       |
|                                                                                                    |                                                               | SSDP Discovery Still Image Acquisi stillssvr Storage Service                                                                                                  | Discovers n<br>Launches a<br>Enforces gr                                                                                | Started Mar<br>Mar<br>Mar<br>Mar                                     | nual<br>nual<br>nual<br>nual                                    | Local Service<br>Local Syste<br>Local Syste<br>Local Syste                                                            |       |
|                                                                                                    | Estended (Standard /                                          | Superfetch                                                                                                    | Maintains a                                                                                                    | Started Aut                                                          | omatic<br>                                                      | Local Syste                                                                                                    | -     |
|                                                                                                    |                                                               |                                                                                                    |                                                                                                    |                                                                      |                                                                 |                                                                                                    |       |

Ο δεύτερος είναι να τρέξετε την εφαρμογή SQL Server Configuration Manager που εγκαθίσταται μαζί με τον SQL Server όπως φαίνεται στην οθόνη πιο κάτω και να κάνετε δεξιο κλικ και Stop στις υπηρεσίες που τρέχουν.

| 🚡 Sql Server Configuration Manager       |                      |         |                    |                  |            |           |  |  |  |  |  |  |
|------------------------------------------|----------------------|---------|--------------------|------------------|------------|-----------|--|--|--|--|--|--|
| Eile Action View Help                    |                      |         |                    |                  |            |           |  |  |  |  |  |  |
|                                          |                      |         |                    |                  |            |           |  |  |  |  |  |  |
| SQL Server Configuration Manager (Local) | Name                 | State   | Start Mode         | Log On As        | Process ID | Service 1 |  |  |  |  |  |  |
| SQL Server Services                      | SQL Server (SQLE     | Running | Automatic          | NT Service\MSSQL | 1576       | SQL Serv  |  |  |  |  |  |  |
| SQL Server Network Configuration         | SQL Server Agent     | Stopped | Other (Boot, Syste | NT AUTHORITY\NE  | 0          | SQL Age   |  |  |  |  |  |  |
| ▷                                        | 👼 SQL Server Browser | Stopped | Other (Boot, Syste | NT AUTHORITY\LO  | 0          | SQL Brov  |  |  |  |  |  |  |
|                                          | •                    |         |                    |                  |            | 4         |  |  |  |  |  |  |
|                                          |                      |         |                    |                  |            |           |  |  |  |  |  |  |

#### Απεγκατάσταση των προγραμμάτων

Αν θέλετε να επεγκαταστήσετε όλα τα προγράμματα που εγκαταστάθηκαν με το SQL Server εμφανίζεται την οθόνη των Προγραμμάτων.

Ξεκινάτε με την απεγκατάσταση της βασικής εφαρμογής (Στην πιο κάτω εικόνα είναι η Microsoft SQL Server 14. Όταν τελειώσει κάντε refresh την οθόνη και αν έχει μείνει κάποια εφαρμογή SQL Server μπορείτε να την απεγκαταστήσετε ξεχωριστά

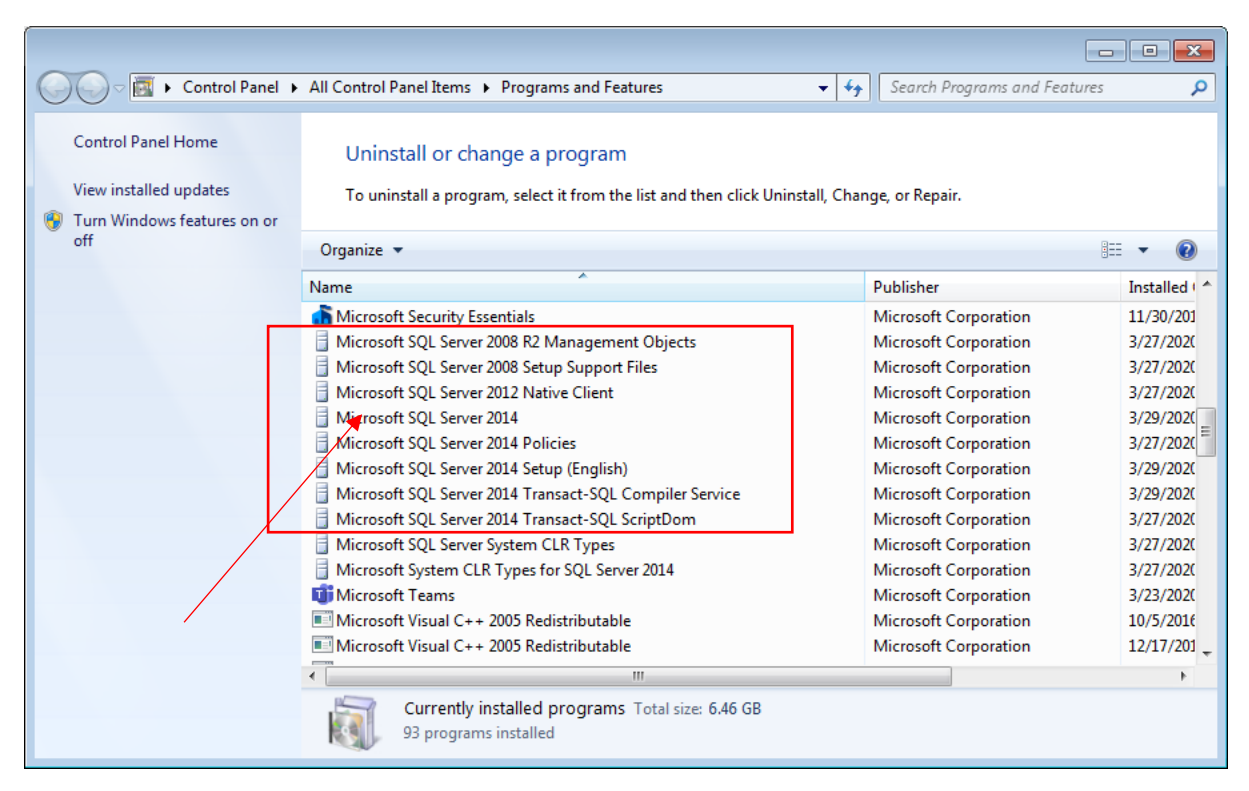

## Μπορείτε να διαγράψετε το φάκελο όπου υπήρχαν τα αρχεία της βάσης

Αν έχετε δημιουργήσει κάποιες βάσεις δεδομένων (πχ Company) και κάνετε απεγκατάσταση στο SQL Server μπορεί να μην διαγραφούν τα αρχεία της συγκεκριμένης βάσης. Όταν μετά την νέα εγκατάσταση θα θέλετε να δημιουργήσετε την ίδια βάση μπορεί να μην σας επιτρέπετε. Πριν την νέα εγκατάσταση μπορείτε να διαγράψετε ή να μεταφέρετε αλλού αυτά τα αρχεία. Βρίσκονται σε μια παρόμοια με την παρακάτω διαδρομή.

C:\Program Files\Microsoft SQL Server\MSSQL12.SQLEXPRESS

### Μην πειράζετε τον κατάλογο του χρήστη (User) MSSQL\$SQLEXPRESS

Η εγκατάσταση του SQL Server μπορεί να δημιουργήσει κάποιους εικονικούς χρήστες στους οποίους ανατίθεται η εκτέλεση των υπηρεσιών όπως ο **MSSQL\$SQLEXPRESS**. Οι χρήστες αυτοί μένουν και μετά την απεγκατάσταση. Και μπορούν να χρησιμοποιηθούν σε επόμενη εγκατάσταση. Αν δεν καταφέρετε να τους διαγράψετε σαν χρήστες (δεν είναι εύκολο) αφήστε τους αλλά μην διαγράφετε τον φάκελό τους στους Users γιατί μπορεί να προκληθεί σφάλμα σε μελλοντικές εγκαταστάσεις (Η λύση τότε θα είναι να διαλέξετε διαφορετικό χρήστη για να τρέχει τις υπηρεσίες από τον προεπιλεγμένο).

## Διατηρήστε ένα αρχείο με τα βήματα που ακολουθήσατε

Μπορεί να είναι πολύ χρήσιμο όταν κάνετε κάποια εγκατάσταση ή απεγκατάσταση να φυλάξετε σε ένα αρχείο (.doc ή .rtf) τα βήματα που ακολουθήσατε σώζοντας screenshots από τα διάφορα στάδιο. Για να αντιγράψετε ένα παράθυρο που το έχετε στο προσκήνιο πατάτε Alt PrtSc και στην συνέχεια στο έγγραφο Ctl-V.